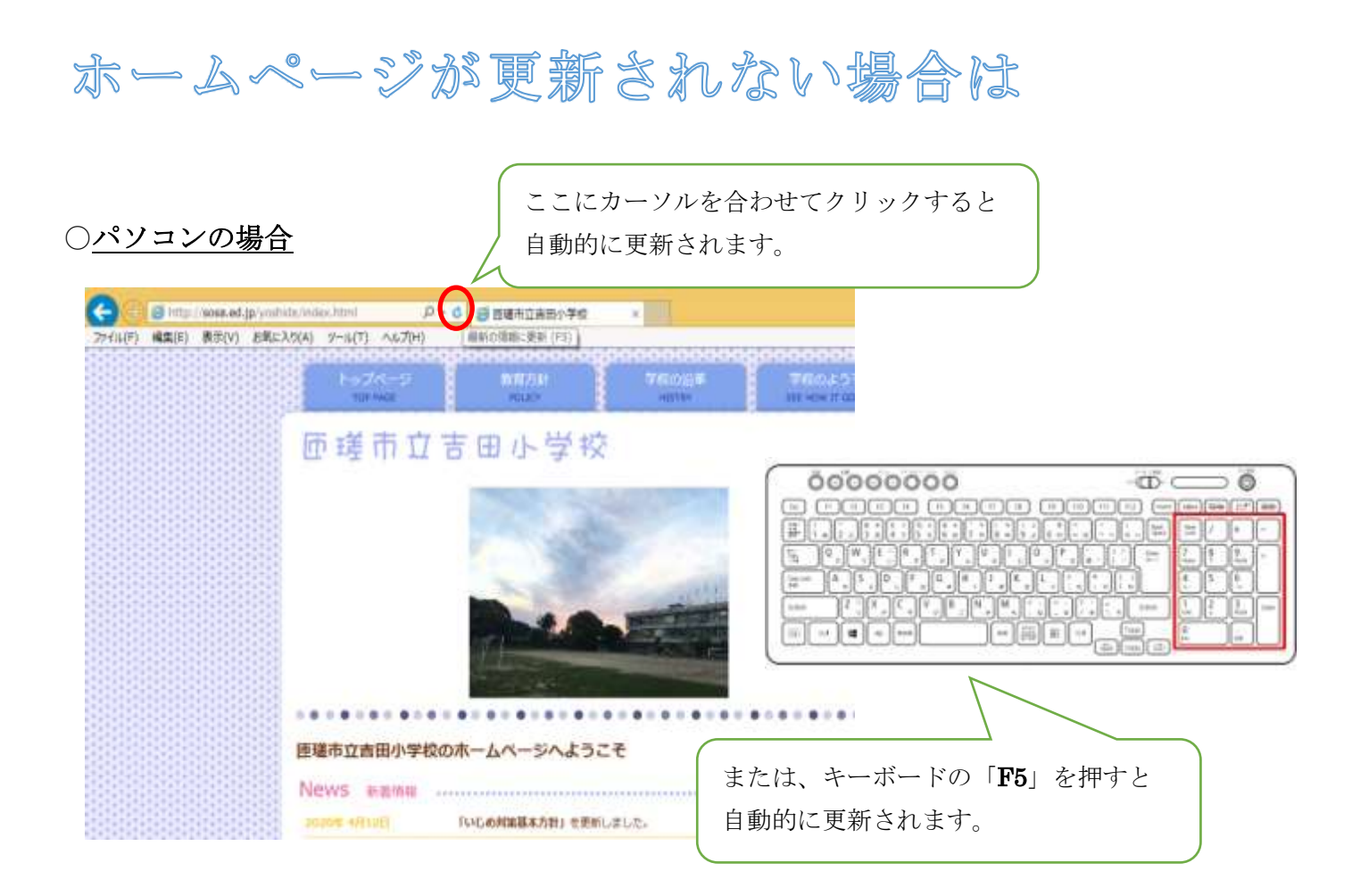

## ○<u>スマートフォン・タブレットの場合</u>

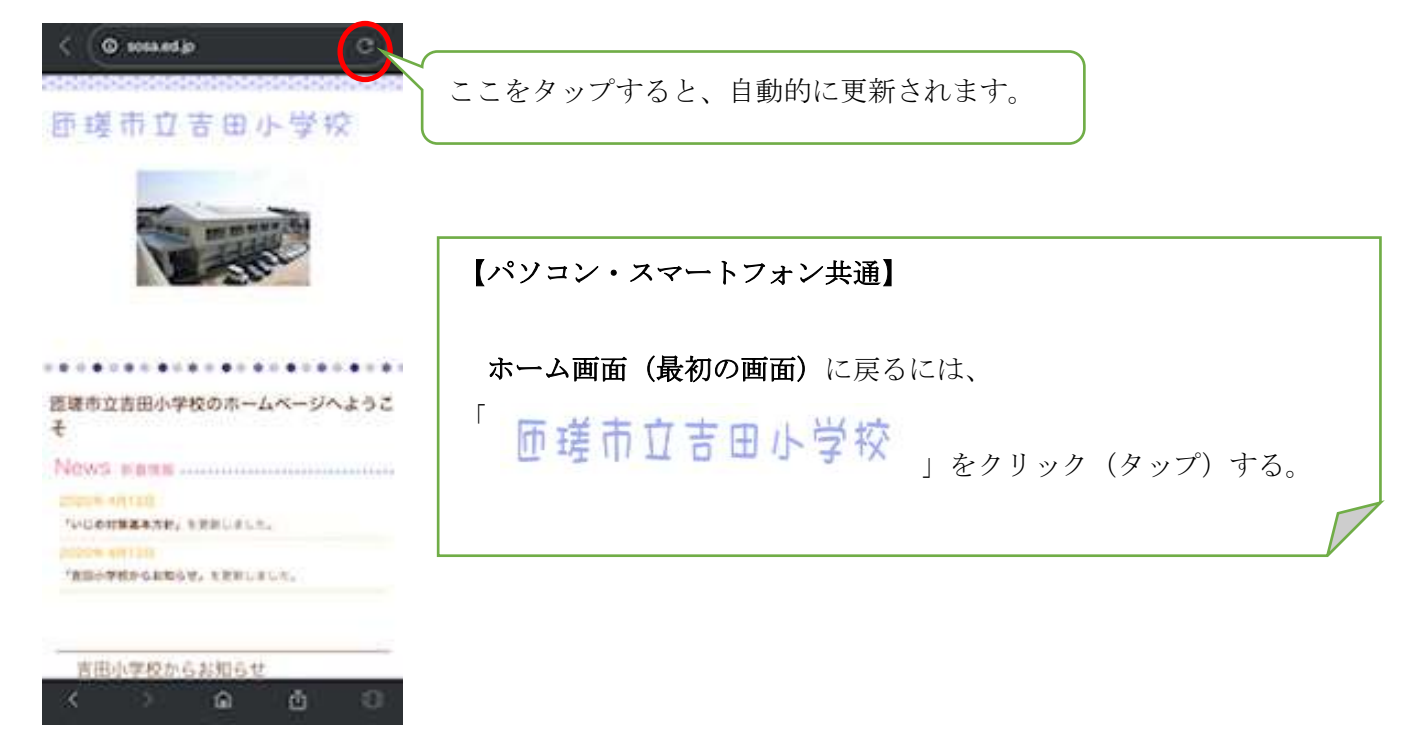

## 新しいホームページが開けない場合は

○「匝瑳市立吉田小学校」と検索をかけるとホームページを開くことができます。

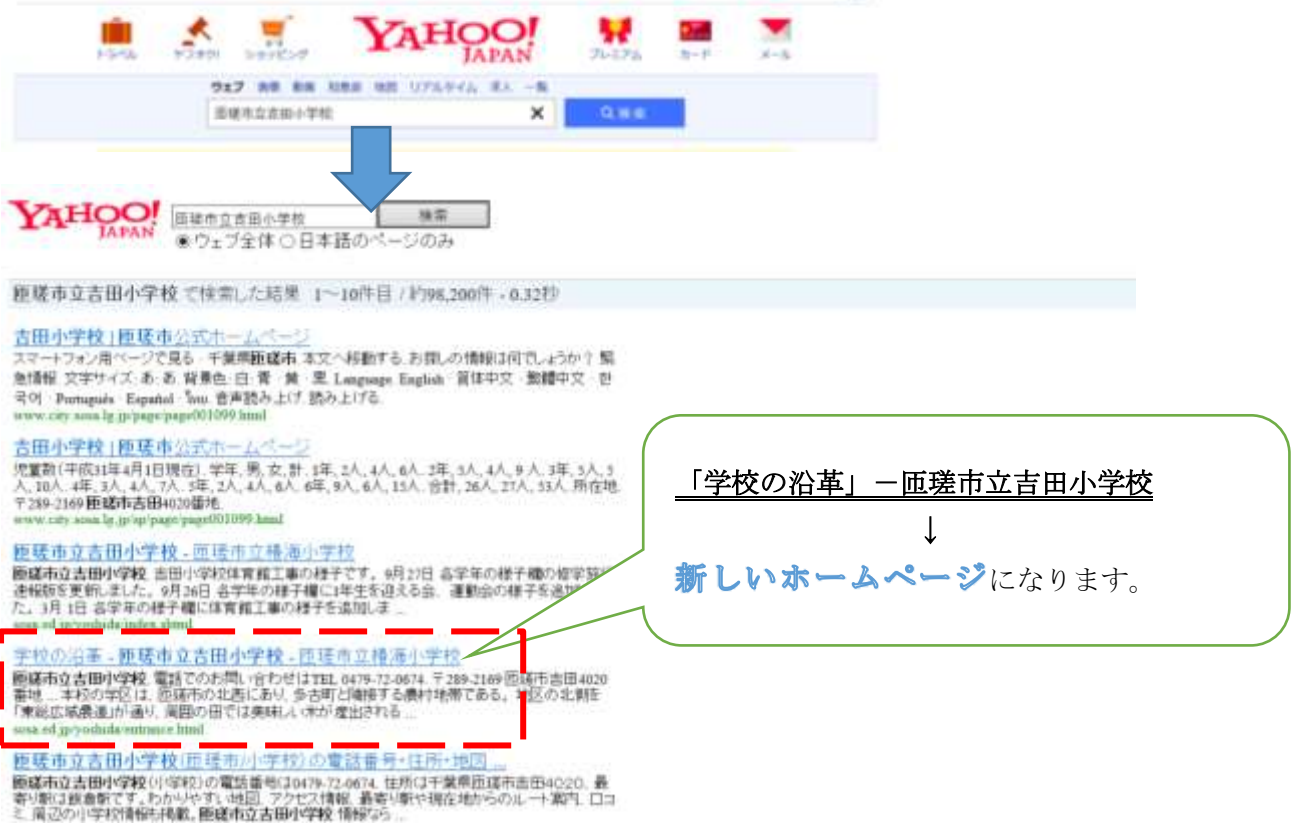

## 「匝瑳市立吉田小学校」と検索をかけると、古いHPも混在しています。

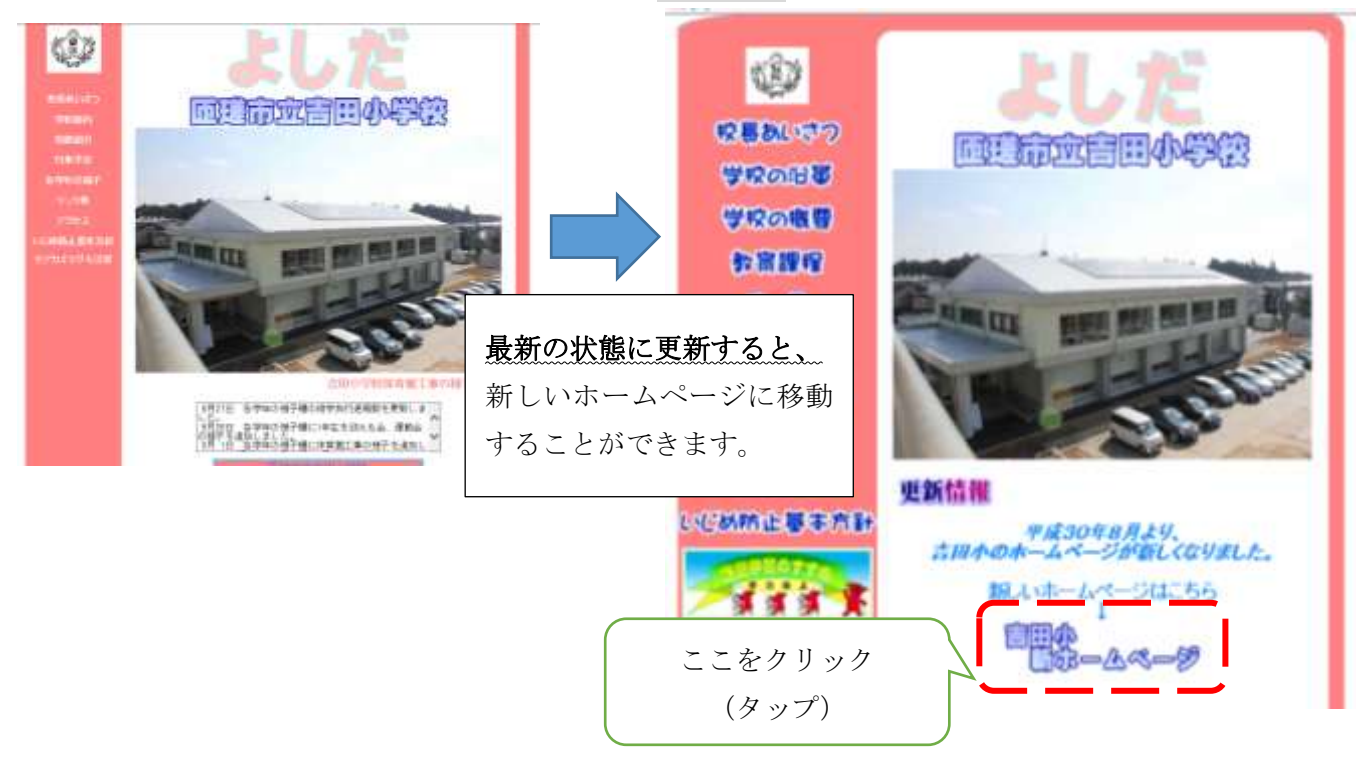